# Slovenská technická univerzita v Bratislave

Fakulta informatiky a informačných technológií

# Tím č. 15 CHAMELLEON

## Metodika pre dátové úložisko

Vedúci: Ing. Lukáš Turský Externý konzultant: Ing. Alexander Vengrin Členovia: Bc. Jakub Bendík Bc. Martin Borák Bc. Július Bystričan Bc. Mário Heršel Bc. Martin Kysel' Bc. Matúš Štefánik Bc. Martin Štrbák Akademický rok: 2015/2016

## 1 Informácie o metodike

Cieľom tejto metodiky je zaviesť spôsob uchovávania dokumentov na spoločnom dátovom úložisku Google Drive. Dôvodom je prehľadná organizácia a jednoduchšie vyhľadávanie informácií pre členov tímu za účelom zefektívnenia práce. Metodika je určená pre každého člena tímu. Názvoslovie je tvorené zo slov oddelených znakom "\_".

### 1.1 Získanie prístupu k úložisku

Prístup je možné získať pozvánkou od správcu úložného priestoru na požiadanie prostredníctvom emailu.

## 1.2 Reprezentácia obsahu úložiska

Úložisko je rozdelené na priečinky:

- Priečinky jednotlivých stretnutí pre každé stretnutie tímu je vytvorená vlastná priečinok, obsahujúca dokumenty relevantné k danému stretnutiu.
- Dokumentácia obsahuje dokumenty k riadeniu a dokumentácii projektu.
- Metodiky miesto pre všetky metodiky, ktorými sa riadi tím pri práci na projekte.
- Prototypy priečinok pre všetky low-fidelity prototypy.
- Zápisnice (.pdf) zápisnice z jednotlivých stretnutí vo formáte PDF.
- Zápisnice (.docx) zápisnice z jednotlivých stretnutí vo formáte OOXML.

## 1.3 Úlohy správcu úložiska

Hlavné úlohy správcu sú:

- prideľovanie prístupových práv k úložisku,
- zaisťovanie integrity úložného priestoru.

# 2 Metodika pre dátové úložisko

## 2.1 Akceptované typy súborov

Vkladať sa môžu akékoľvek súbory, ktoré majú niečo spoločné s prácou na projekte. Respektíve všetky súbory vzniknuté počas prác na projekte, pričom jedinú výnimku tvoria zdrojové kódy riešení. Je povinné dodržiavať štruktúru uloženia dokumentov opísanú v reprezentácií obsahu. Čo sa týka textových dokumentov používajú sa len formáty ako Office Open XML (.docx, .xlsx, .pptx) a Portable Document Format (.pdf). Názvy dokumentov sú v slovenskom jazyku.

#### 2.2 Vkladanie súborov a priečinkov

#### 2.2.1 Drag and drop

Pri používaní najnovšej verzie prehliadačov Chrome alebo Firefox je možné označiť a ťahať súbor alebo priečinok z pracovnej plochy priamo do Google Drive.

#### 2.2.2 Manuálne vloženie

- 1. Vľavo na stránke drive.google.com kliknite na "New".
- 2. Zvol'te "File upload" pre vkladanie súboru alebo "Folder upload" pre vkladanie priečinku.
- Zvoľte súbor alebo priečinok, ktorú je potrebné vložiť, resp. pre zvolenie viacerých súborov či priečinok je možné držať "Ctrl" (PC) alebo "Command" (Mac) a označiť tak viacero súborov alebo priečinkov naraz.
- 4. Google Drive zobrazí progress bar informujúci o aktuálnom stave procesu vkladania súborov.